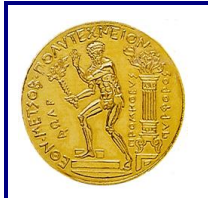

### ΕΘΝΙΚΟ ΜΕΤΣΟΒΙΟ ΠΟΛΥΤΕΧΝΕΙΟ

ΕΙΔΙΚΟΣ ΛΟΓΑΡΙΑΣΜΟΣ ΚΟΝΔΥΛΙΩΝ ΕΡΕΥΝΑΣ

Ηρώων Πολυτεχνείου 9, Πολυτεχνειούπολη Ζωγράφου, 157 80 Αθήνα. 🕿 210-772 1348, 🖹 210-772 4181 e-mail: ereyna@central.ntua.gr

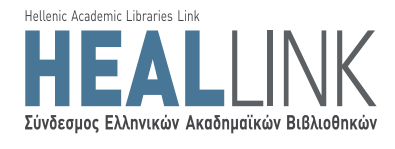

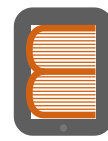

Ελληνικά Ακαδημαϊκά Ηλεκτρονικά Συγγράμματα και Βοηθήματα www.kallipos.gr

## ΑΝΟΙΚΤΗ ΠΡΟΣΚΛΗΣΗ ΓΙΑ ΤΗ ΣΥΓΓΡΑΦΗ ΑΚΑΔΗΜΑΪΚΩΝ ΗΛΕΚΤΡΟΝΙΚΩΝ ΣΥΓΓΡΑΜΜΑΤΩΝ ΚΑΙ ΒΟΗΘΗΜΑΤΩΝ

ΠΑΡΑΡΤΗΜΑ V – Οδηγίες εγγραφής στο Μητρώο

Πρόσκληση

Ακαδημαϊκά Ηλεκτρονικά Συγγράμματα και Βοηθήματα για Ιατρικές Επιστήμες και Επιστήμες της Ζωής

<u>Αριθμός Πρόσκλησης</u>: 03 <u>Θεματική Περιογή</u>: Ιατρικές Επιστήμες – Επιστήμες της Ζωής (Θ.Π. 2) <u>Δημοσίευση</u>: 12/02/2014 <u>Έναρξη Υποβολών</u>: 12/02/2014 <u>Δήξη Υποβολών</u>: 22/05/2014 <u>Αριθμός Χρηματοδοτούμενων Βιβλίων</u>: 125

Έκδοση Εγγράφου: 1.0

Επιχειρησιακό Πρόγραμμα «Εκπαίδευση & Δια Βίου Μάθηση» (ΕΚ.Δι.Βι.Μ.)

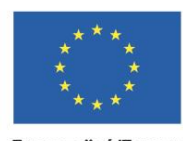

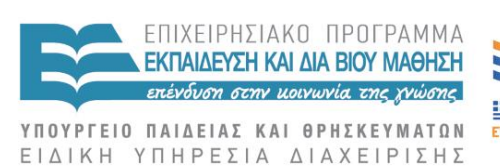

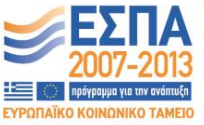

Ευρωπαϊκή Ένωση Ευρωπαϊκό Κοινωνικό Ταμείο

ο Με τη συγχρηματοδότηση της Ελλάδας και της Ευρωπαϊκής Ένωσης

Κενή σελίδα

### Πίνακας περιεχομένων

| 1   | Εισαγωγή                                                      | 7  |
|-----|---------------------------------------------------------------|----|
| 2   | Εγγραφή στο Πληροφοριακό Σύστημα                              | 8  |
| 3   | Συμπλήρωση στοιχείων βιογραφικού                              | 10 |
| 3.1 | Δημιουργία προφίλ Συγγραφέα / Κριτικού Αναγνώστη / Αξιολογητή | 10 |
| 3.2 | Δημιουργία προφίλ Συντελεστή συγγραφικής προσπάθειας          |    |
| 4   | Ένταξη στα Μητρώα της Δράσης                                  | 25 |
| 4.1 | Πιστοποίηση λογαριασμού χρήστη                                |    |
| 5   | Επιβεβαίωση στοιχείων επικοινωνίας                            |    |

### Πίνακας Εικόνων

| Εικόνα 2.1 Μητρώο της Δράσης «Ελληνικά Ακαδημαϊκά Ηλεκτρονικά Συγγράμματα και                  |
|------------------------------------------------------------------------------------------------|
| Βοηθήματα» - Αρχική Σελίδα                                                                     |
| Εικόνα 3.1 «Γενικά Στοιχεία» του προφίλ ενός Συγγραφέα / Κριτικού Αναγνώστη / Αξιολογητή       |
| Εικόνα 3.2 «Ειδικά Στοιχεία» του προφίλ ενός Συγγραφέα / Κριτικού Αναγνώστη / Αξιολογητή<br>13 |
| Εικόνα 3.3 Αναζήτηση και επιλογή θεματικών ενοτήτων                                            |
| Εικόνα 3.4 Προσδιορισμός θεματικής ενότητας που λείπει από την αρχική λίστα -                  |
| Προσδιορισμός επιπέδου ειδίκευσης για τις επιλεγμένες θεματικές ενότητες                       |
| Εικόνα 3.5 Αναζήτηση μαθημάτων στη βάση της Δράσης «Εύδοξος»                                   |
| Εικόνα 3.6 Χρήση φίλτρων αναζήτησης μαθήματος16                                                |
| Εικόνα 3.7 Επιλογή μαθημάτων από τη βάση της Δράσης "Εύδοξος"                                  |
| Εικόνα 3.8 Προσδιορισμός του ρόλου του χρήστη στο επιλεγμένο μάθημα                            |
| Εικόνα 3.9 Προσθήκη μαθήματος εκτός Ευδόξου18                                                  |
| Εικόνα 3.10 Συμπλήρωση στοιχείων μαθήματος εκτός Ευδόξου                                       |
| Εικόνα 3.11 Αναζήτηση συγγραμμάτων στη βάση της Δράσης "Εύδοξος"                               |
| Εικόνα 3.12 Χρήση φίλτρων αναζήτησης συγγράμματος                                              |
| Εικόνα 3.13 Προσδιορισμός τύπου συγγράμματος                                                   |
| Εικόνα 3.14 Προσδιορισμός ρόλου του χρήστη στο σύγγραμμα                                       |
| Εικόνα 3.15 Προσθήκη συγγράμματος εκτός «Ευδόξου»                                              |
| Εικόνα 3.16 Συμπλήρωση στοιχείων συγγράμματος εκτός «Ευδόξου»                                  |
| Εικόνα 3.17 Προβολή εκκρεμοτήτων συμπλήρωσης - Προεπισκόπηση προφίλ χρήστη 21                  |
| Εικόνα 3.18 «Γενικά Στοιχεία» του προφίλ ενός Συντελεστή συγγραφικής προσπάθειας 22            |
| Εικόνα 3.19 «Ειδικά Στοιχεία» του προφίλ ενός Συντελεστή συγγραφικής προσπάθειας 23            |
| Εικόνα 3.20 Επιλογή είδους εργασιών έκδοσης                                                    |
| Εικόνα 4.1 Καρτέλα "Μητρώο Συγγραφέων/Αξιολογητών"                                             |
| Εικόνα 4.2 Έναρξη της διαδικασίας πιστοποίησης μέσω TAXISnet                                   |
| Εικόνα 4.3 Πιστοποίηση λογαριασμού μέσω ειδικής υπηρεσίας της Γενικής Γραμματείας              |
| Πληροφοριακών Συστημάτων                                                                       |
| Εικόνα 4.4 Εκτύπωση Αίτησης ένταξης – Υπεύθυνης Δήλωσης                                        |
| Εικόνα 5.1 Καρτέλα «Λογαριασμός Χρήστη»                                                        |
| Εικόνα 5.2 Επιλογή υπερ-συνδέσμου στο e-mail πιστοποίησης                                      |
| Εικόνα 5.3 Εισαγωγή οκταψήφιου κωδικού πιστοποίησης                                            |

| A.E.I.   | Ανώτατο Εκπαιδευτικό Ίδρυμα                |
|----------|--------------------------------------------|
| Γ.Γ.Π.Σ. | Γενική Γραμματεία Πληροφοριακών Συστημάτων |
| Ε.ΔΙ.Π.  | Εργαστηριακό Διδακτικό Προσωπικό           |
| Е.Е.П.   | Ειδικό Εκπαιδευτικό Προσωπικό              |
| Е.Т.Е.П. | Ειδικό Τεχνικό Εργαστηριακό Προσωπικό      |
| Ν.Π.Δ.Δ. | Νομικό Πρόσωπο Δημοσίου Δικαίου            |
| Ν.Π.Ι.Δ. | Νομικό Πρόσωπο Ιδιωτικού Δικαίου           |
| Π.Δ.     | Προεδρικό Διάταγμα                         |
| T.E.I.   | Τεχνολογικό Εκπαιδευτικό Ίδρυμα            |
| Ф.Е.К.   | Φύλλο Εφημερίδας της Κυβερνήσεως           |
| URL      | Uniform Resource Locator                   |

### Συντομεύσεις - Ακρωνύμια

Κενή σελίδα

## 1 Εισαγωγή

Για τη συμμετοχή σε μια συγγραφική προσπάθεια χρηματοδοτούμενη από τη Δράση «Ελληνικά Ακαδημαϊκά Ηλεκτρονικά Συγγράμματα και Βοηθήματα» απαραίτητη είναι η εγγραφή στο Μητρώο της Δράσης.

Τα μέλη του Μητρώου, ανάλογα με την ιδιότητά τους, μπορούν να αναλάβουν τη συγγραφή, την κριτική ανάγνωση ή την τεχνική επιμέλεια ενός βιβλίου, ή ακόμη και την αξιολόγηση μιας πρότασης προς χρηματοδότηση.

Πιο συγκεκριμένα, στο Μητρώο της Δράσης μπορούν να εγγράφονται:

- Καθηγητές και Λέκτορες των ελληνικών Α.Ε.Ι.
- Επισκέπτες και Ομότιμοι/Συνταξιούχοι Καθηγητές
- Διδάσκοντες Ειδικής κατηγορίας<sup>1</sup>
- Ειδικοί Επιστήμονες<sup>2</sup>
- Ερευνητές από Ερευνητικά Κέντρα Ν.Π.Δ.Δ.
- Ερευνητές από Ερευνητικά Κέντρα Ν.Π.Ι.Δ.
- Καθηγητές και Ερευνητές από Ιδρύματα του εξωτερικού, καθώς και
- Επιστήμονες/Επαγγελματίες (υποψήφιοι Συντελεστές συγγραφικής προσπάθειας)

Στην παρούσα ενότητα περιγράφεται και τεκμηριώνεται η διαδικασία εγγραφής και πιστοποίησης ενός χρήστη του Πληροφοριακού Συστήματος. Τα στάδια αυτής της διαδικασίας συνοψίζονται ως εξής:

- Ο χρήστης πραγματοποιεί την εγγραφή του επιλέγοντας σε ποια κατηγορία μελών του Μητρώου ανήκει. Στο στάδιο αυτό, εισάγει τα βασικά στοιχεία που απαιτούνται από ένα χρήστη της κατηγορίας που επέλεξε.
- Ο χρήστης εισάγει τα επιπλέον ειδικά στοιχεία που τεκμηριώνουν την ιδιότητά του και εμπλουτίζουν το προφίλ του. Προφανώς, τα ειδικά στοιχεία που ζητούνται διαφοροποιούνται ανάλογα με την κατηγορία μελών του Μητρώου.
- Ο χρήστης πιστοποιείται και εντάσσεται στο Μητρώο της Δράσης. Έτσι, αποκτά πρόσβαση στις δυνατότητες που προσφέρονται ανάλογα με την κατηγορία μελών στην οποία ανήκει.

<sup>&</sup>lt;sup>1</sup> Μέλη Ε.Ε.Π., Ε.ΔΙ.Π., Ε.Τ.Ε.Π., διδάσκοντες βάσει του ΠΔ 407/80 και Επιστημονικοί/Εργαστηριακοί Συνεργάτες των Τ.Ε.Ι. που ασκούν αυτοδύναμο διδακτικό έργο σε κάποιο Α.Ε.Ι.

<sup>&</sup>lt;sup>2</sup> Κάτοχοι διδακτορικού τίτλου, που δεν ασκούν αυτοδύναμο διδακτικό έργο σε κάποιο Α.Ε.Ι.

## 2 Εγγραφή στο Πληροφοριακό Σύστημα

Για την εγγραφή του στο Μητρώο, ο χρήστης θα πρέπει να επισκεφθεί το δικτυακό τόπο της Δράσης, <u>http://www.kallipos.gr/</u>. Από την αρχική σελίδα της Εικόνας 2.1, ο χρήστης μπορεί να έχει πρόσβαση στο λογαριασμό του στο Πληροφοριακό Σύστημα.

| ADXIKIT ZENIOU                                                                   |                                                                                                    | υ Εγχειριοίο χρησης                                  | υχνες Ερωτησεις                             |
|----------------------------------------------------------------------------------|----------------------------------------------------------------------------------------------------|------------------------------------------------------|---------------------------------------------|
| ώς ήλθατε                                                                        |                                                                                                    |                                                      |                                             |
| Εγγραφ                                                                           | ή                                                                                                    | E                                                    | ίσοδος                                      |
| Για να εγγραφείτε στην εφαρμ<br>κατηγορία χρήστη που ανήκετε κ                   | ογή, επιλέξτε πρώτα την<br>αι στη συνέχεια το κουμπί                                                                                                    | Για να συνδεθείτε στην εφ<br>παρακάτω τρόπους:       | ραρμογή, επιλέξτε έναν από τους             |
| "Εγγραφή"                                                                        |                                                                                                    | Είσοδος μέσω του σι                                  | υστήματος TAXIS                             |
| Συγγραφείς/Αξιολογητές                                                           |                                                                                                    |                                                      |                                             |
| ○ Καθηνητής ή Λέκτορας ΔΕΙ                                                       |                                                                                                    | Είσοδος ως τοπικός χρήσ                              | της                                         |
| <ul> <li>Κασηγητης η Λεκτορας Αετ</li> <li>Επισκέπτης ή Ομότιμος Καθη</li> </ul> | warthe                                                                                                    | Όνομα χρήστη:                                        |                                             |
|                                                                                  | ir in the second second s |                                                      |                                             |
|                                                                                  | · ·                                                                                                    | Κωδικός πρόσβασης:                                   |                                             |
| <ul> <li>Εισικος είπο προτας</li> <li>Εοευνητής από Ερευνητικό Κ</li> </ul>      | έντοο ΝΠΛΛ                                                                                                    |                                                      |                                             |
| <ul> <li>Ερευνητής από Ερευνητικό Κ</li> </ul>                                   | έντρο ΝΠΙΔ                                                                                                    |                                                      |                                             |
| <ul> <li>Καθηγητής ή Ερευνητής Εξω</li> </ul>                                    | терікой                                                                                                    | Σύνδεση 🗌 Θυμήσ                                      | σου με                                      |
|                                                                                  |                                                                                                    | Υπενθύμιση κωδικού πρά                               | δσβασης                                     |
| Εγγραφή                                                                          |                                                                                                    |                                                      |                                             |
|                                                                                  |                                                                                                    | Εάν αντιμετωπίζετε πρόβλημ                           | μα σύνδεσης με το λογαριασμό σας,           |
| Συντελεστές Συγγραφικής Προσ                                                     | πάθειας                                                                                                    | μπορείτε να επικοινωνήσετε<br>στο τηλέφωνο 210-77244 | ε με το Γραφείο Αρωγής Χρηστών<br><b>89</b> |
| Εγγραφή                                                                          |                                                                                                    | <u> </u>                                             |                                             |
| Spucieson: Στον κατογορία "Αιδά                                                  | ακων Ειδικός Κατανορίας /                                                                                                    |                                                      |                                             |
| Ειδικός Επιστήμονας" μπορούν να                                                  | εγγράφονται μέλη Ε.ΔΙ.Π.,                                                                                                    |                                                      |                                             |
| Ε.Τ.Ε.Π., Ε.Ε.Π., διδάσκοντες                                                    | βάσει του ΠΔ 407/80,                                                                                                    |                                                      |                                             |
| επιστημονικοι/Εργάστηριακοί Συν                                                  | εργατες των Τ.Ε.Ι. και                                                                                                    |                                                      |                                             |

Εικόνα 2.1 Μητρώο της Δράσης «Ελληνικά Ακαδημαϊκά Ηλεκτρονικά Συγγράμματα και Βοηθήματα» - Αρχική Σελίδα

Η εγγραφή στο Μητρώο της Δράσης ξεκινά με την επιλογή της κατηγορίας χρήστη από το αριστερό μέρος της οθόνης που απεικονίζει η Εικόνα 2.1.

Ξεκινώντας την εγγραφή του, ο χρήστης διαβάζει και αποδέχεται τους Όρους Χρήσης και τις Προϋποθέσεις Συμμετοχής στη Δράση και, κατόπιν, οδηγείται στην αντίστοιχη φόρμα εγγραφής. Αρχικά, συμπληρώνει τα στοιχεία του λογαριασμού του:

- Όνομα Χρήστη
- Κωδικός Πρόσβασης
- Διεύθυνση e-mail
- Αριθμός κινητού τηλεφώνου

Στη συνέχεια, συμπληρώνει τα ατομικά στοιχεία (μπορεί να διαφοροποιούνται ελαφρώς ανάλογα με την κατηγορία):

- Ονοματεπώνυμο
- Φορέας εργασίας (ακαδημαϊκό Ίδρυμα, ερευνητικό κέντρο, άλλος φορέας εργασίας)
- Βαθμίδα ή Θέση στο φορέα εργασίας
- Στοιχεία διεύθυνσης εργασίας
- Αριθμός τηλεφώνου (σταθερού)

Ολοκληρώνοντας την εγγραφή του στο Πληροφοριακό Σύστημα, ο χρήστης λαμβάνει ενημερωτικά μηνύματα τόσο στη διεύθυνση e-mail, όσο και στο κινητό τηλέφωνο που δηλώνει κατά τη δημιουργία του λογαριασμού του. Οι ειδοποιήσεις αυτές θα χρησιμοποιηθούν για την επιβεβαίωση των στοιχείων επικοινωνίας. Η διαδικασία αυτή θα περιγραφεί σε επόμενη παράγραφο του παρόντος εγγράφου.

### 3 Συμπλήρωση στοιχείων βιογραφικού

Οι εγγεγραμμένοι στο Μητρώο της Δράσης μπορούν, εν δυνάμει, να διακριθούν σε δύο μεγάλες κατηγορίες:

- Στους υποψήφιους Συγγραφείς, Κριτικούς Αναγνώστες και Αξιολογητές. Υπό τον όρο «Συγγραφείς» νοούνται όσοι μπορούν να αναλάβουν ρόλο Κύριου Συγγραφέα και Συνσυγγραφέα.
- Στους Συντελεστές συγγραφικής προσπάθειας, που επιλέγονται ως εξωτερικοί συνεργάτες από τον Κύριο Συγγραφέα και αναλαμβάνουν να υποστηρίξουν (προσφέροντας επικουρικές εργασίες) το συγγραφικό έργο.

Ο χρήστης καθεμίας εκ των παραπάνω κατηγοριών τεκμηριώνει την καταλληλότητά του να οργανώσει ή να λάβει μέρος σε μια συγγραφική προσπάθεια δημιουργώντας στο Πληροφοριακό Σύστημα ένα προφίλ με τα απαραίτητα βιογραφικά στοιχεία.

Τα στοιχεία του βιογραφικού που στοιχειοθετούν το προφίλ του χρήστη κάθε κατηγορίας συμπληρώνονται στην καρτέλα "**Βιογραφικό Χρήστη**" της εφαρμογής, με τρόπο που περιγράφεται αναλυτικά στις επόμενες παραγράφους.

Ο χρήστης μπορεί, ανά πάσα στιγμή, να επεξεργαστεί, ή ακόμα και να διαγράψει οποιοδήποτε από τα καταχωρισμένα στοιχεία, ώστε να διατηρεί ενημερωμένο το προφίλ του στο Μητρώο της Δράσης.

### 3.1 Δημιουργία προφίλ Συγγραφέα / Κριτικού Αναγνώστη / Αξιολογητή

Όλα τα στοιχεία που καταχωρίζει ο χρήστης στην καρτέλα «**Βιογραφικό Χρήστη**» του λογαριασμού του στο Μητρώο της Δράσης χρησιμοποιούνται για να εμπλουτίσουν την πρόταση που ενδεχομένως θα υποβάλει στα πλαίσια κάποιας Πρόσκλησης. Όταν ο υποψήφιος συγγραφέας συντάσσει και, τελικά, υποβάλει μια πρόταση, τα βιογραφικά του στοιχεία αντιγράφονται σε αυτή, ακριβώς στη μορφή με την οποία εμφανίζονται τη δεδομένη στιγμή στο προφίλ του. Έτσι, το έργο του αξιολογητή της πρότασης απλοποιείται, καθώς είναι σε θέση να εξετάσει όλα τα στοιχεία του προφίλ του υποψήφιου συγγραφέα, χωρίς ο τελευταίος να χρειάζεται να τα συμπληρώσει εκ νέου.

Επιπλέον, πολλά από τα στοιχεία αυτά <u>θα βοηθήσουν τις Θεματικές Επιτροπές της Δράσης</u> να αντιστοιχίσουν τα μέλη του Μητρώου ως αξιολογητές στις υποβληθείσες προτάσεις. Η συμπλήρωση του προφίλ ενός υποψήφιου Συγγραφέα / Κριτικού Αναγνώστη / Αξιολογητή ξεκινά με επεξεργασία των στοιχείων που έχει δηλώσει ο χρήστης κατά την εγγραφή του, από την καρτέλα «**Γενικά Στοιχεία**» (βλ. Εικόνα 3.1). Ο χρήστης μπορεί να αποθηκεύσει οποιαδήποτε αλλαγή στα στοιχεία αυτά.

| evibilit zevied                |                                                  |  |  |  |  |
|--------------------------------|--------------------------------------------------|--|--|--|--|
| ενικά Στοιχεία Ειδικά Στοιχεία | Θεματικές Ενότητες Μαθήματα Συγγράμματα          |  |  |  |  |
| » Στοινεία Συννοαφέα//         | λξιολονητή                                       |  |  |  |  |
| Κατηγορία:                     | Καθηγητής ή Λέκτορας ΑΕΙ                         |  |  |  |  |
| Όνομα:                         | ΜΑΡΚΟΣ                                           |  |  |  |  |
| Επώνυμο:                       | ΠΑΠΑΙΩΑΝΝΟΥ                                      |  |  |  |  |
| Τδρυμα:                        |                                                  |  |  |  |  |
| Σχολή:                         |                                                  |  |  |  |  |
| Τμήμα:                         | ΗΛΕΚΤΡΟΛΟΓΩΝ ΜΗΧΑΝΙΚΩΝ ΚΑΙ ΜΗΧΑΝΙΚΩΝ ΥΠΟΛΟΓΙΣΤΩΝ |  |  |  |  |
| Βαθμίδα:                       | Επίκουρος Καθηγητής                              |  |  |  |  |
| » Στοιχεία Διεύθυνσης Ει       | ογασίας                                          |  |  |  |  |
| Οδός - Αριθμός:                | ΗΡΩΩΝ ΠΟΛΥΤΕΧΝΕΙΟΥ 9                             |  |  |  |  |
| т.к.:                          | 15780                                            |  |  |  |  |
| Νομός:                         | ATTIKHZ                                          |  |  |  |  |
| Πόλη:                          | ΖΩΓΡΑΦΟΥ                                         |  |  |  |  |
|                                |                                                  |  |  |  |  |
| Λοιπά στοιχεία:                |                                                  |  |  |  |  |

Εικόνα 3.1 «Γενικά Στοιχεία» του προφίλ ενός Συγγραφέα / Κριτικού Αναγνώστη / Αξιολογητή

Στην καρτέλα «Ειδικά Στοιχεία», ο χρήστης καλείται να συμπληρώσει επιπλέον στοιχεία που σχετίζονται με την ιδιότητά του. Κάποια από αυτά είναι υποχρεωτικό να συμπληρωθούν, προκειμένου να ολοκληρωθεί η ολοκλήρωση του προφίλ.

Στον πίνακα που ακολουθεί καταγράφονται τα πρόσθετα στοιχεία που απαιτούνται για κάθε κατηγορία χρήστη.

|                             | <ul> <li>Αρχείο με ένα πρόσφατο βιογραφικό σημείωμα (το αρχείο θα πρέπει να έχει κατάληξη .doc, .docx, .pdf ή .zip).</li> <li>Τα βασικά στοιχεία του βιογραφικού σημειώματος σε ελεύθερο κείμενο</li> </ul> |
|-----------------------------|----------------------------------------------------------------------------------------------------|
| Καθηγητής ή Λέκτορας Α.Ε.Ι. | <ul> <li>Το URL της προσωπικής του ιστοσελίδας (από τον ιστότοπο του οικείου Ιδρύματος).</li> <li>Το πιο πρόσφατο Φ.Ε.Κ. διορισμού του.</li> <li>Το γνωστικό αντικείμενο που</li> </ul>                     |

|                                          | αναφέρεται στο πιο πρόσφατο Φ.Ε.Κ.<br>διορισμού του.                                                                                                    |
|------------------------------------------|----------------------------------------------------------------------------------------------------|
| Επισκέπτης ή Ομότιμος Καθηγητής          | <ul> <li>Αρχείο με ένα πρόσφατο βιογραφικό σημείωμα (το αρχείο θα πρέπει να έχει κατάληξη .doc, .docx, .pdf ή .zip).</li> <li>Τα βασικά στοιχεία του βιογραφικού σημειώματος, σε ελεύθερο κείμενο.</li> <li>Το URL της προσωπικής του ιστοσελίδας (από τον ιστότοπο του οικείου Ιδρύματος).</li> <li>Το πιο πρόσφατο Φ.Ε.Κ. διορισμού του.</li> <li>Το γνωστικό αντικείμενο που αναφέρεται στο πιο πρόσφατο Φ.Ε.Κ. διορισμού του.</li> </ul>                                 |
| Διδάσκων Ειδικής Κατηγορίας              | <ul> <li>Αρχείο με ένα πρόσφατο βιογραφικό σημείωμα (το αρχείο θα πρέπει να έχει κατάληξη .doc, .docx, .pdf ή .zip).</li> <li>Τα βασικά στοιχεία του βιογραφικού σημειώματος, σε ελεύθερο κείμενο.</li> <li>Το URL της προσωπικής του ιστοσελίδας (από τον ιστότοπο του οικείου Ιδρύματος).</li> <li>Το γνωστικό του αντικείμενο.</li> <li>Επιλογή για κατοχή διδακτορικού τίτλου και , σε περίπτωση θετικής απάντησης, ο τίτλος του διδακτορικού τίτλου σπουδών.</li> </ul> |
| Ειδικός Επιστήμονας                      | <ul> <li>Αρχείο με ένα πρόσφατο βιογραφικό σημείωμα (το αρχείο θα πρέπει να έχει κατάληζη .doc, .docx, .pdf ή .zip).</li> <li>Τα βασικά στοιχεία του βιογραφικού σημειώματος, σε ελεύθερο κείμενο.</li> <li>Το URL της προσωπικής του ιστοσελίδας.</li> <li>Το γνωστικό του αντικείμενο.</li> <li>Ο τίτλος του διδακτορικού του διπλώματος</li> </ul>                                                                                                    |
| Ερευνητής από Ερευνητικό Κέντρο Ν.Π.Δ.Δ. | <ul> <li>Αρχείο με ένα πρόσφατο βιογραφικό σημείωμα (το αρχείο θα πρέπει να έχει κατάληξη .doc, .docx, .pdf ή .zip).</li> <li>Τα βασικά στοιχεία του βιογραφικού σημειώματος, σε ελεύθερο κείμενο.</li> <li>Το URL της προσωπικής του ιστοσελίδας (από τον ιστότοπο του οικείου Φορέα.).</li> <li>Το πιο πρόσφατο Φ.Ε.Κ. διορισμού του.</li> <li>Το γνωστικό αντικείμενο που αναφέρεται στο πιο πρόσφατο Φ.Ε.Κ. διορισμού του.</li> </ul>                                    |
| Ερευνητής από Ερευνητικό Κέντρο Ν.Π.Ι.Δ. | <ul> <li>Αρχείο με ένα πρόσφατο βιογραφικό σημείωμα (το αρχείο θα πρέπει να έχει κατάληξη .doc, .docx, .pdf ή .zip).</li> <li>Τα βασικά στοιχεία του βιογραφικού σημειώματος, σε ελεύθερο κείμενο.</li> <li>Το URL της προσωπικής του ιστοσελίδας (από τον ιστότοπο του οικείου Φορέα).</li> <li>Η απόφαση πρόσληψης ή προαγωγής</li> </ul>                                                                                                    |

|                                  | του.<br>• Το γνωστικό του αντικείμενο.                                                                                                    |
|----------------------------------|----------------------------------------------------------------------------------------------------|
| Καθηγητής ή Ερευνητής εξωτερικού | <ul> <li>Αρχείο με ένα πρόσφατο βιογραφικό σημείωμα (το αρχείο θα πρέπει να έχει κατάληξη .doc, .docx, .pdf ή .zip).</li> <li>Τα βασικά στοιχεία του βιογραφικού σημειώματος, σε ελεύθερο κείμενο.</li> <li>Το URL της προσωπικής του ιστοσελίδας (από τον ιστότοπο του οικείου Ιδρύματος).</li> </ul> |

Οι χρήστης των κατηγοριών «Διδάσκων Ειδικής Κατηγορίας» και «Ειδικός Επιστήμονας» μπορούν να συμπληρώσουν, επιπλέον, <u>εάν επιθυμούν να ενταχθούν και στο Μητρώο των</u> Συντελεστών συγγραφικής προσπάθειας.

Ένα παράδειγμα συμπλήρωσης της καρτέλας "Ειδικά Στοιχεία" για ένα χρήστη της κατηγορίας "Καθηγητής ή Λέκτορας Α.Ε.Ι." απεικονίζεται στην οθόνη της Εικόνας 3.2.

| ιογραφικό: 🚇 Βιογραφικό Σημείωμα.docx                                  |                                                                                                    |   |  |  |  |  |  |  |
|------------------------------------------------------------------------|----------------------------------------------------------------------------------------------------|---|--|--|--|--|--|--|
| Σύντομο Βιογραφικό:                                                    | Ο Μάρκος Παπαϊωάννου είναι διπλωματούχος μηχανικός της Σχολής Ηλεκτρολόγων<br>Μηχανικών και Μηχανικών Υπολογιστών του Εθνικού Μετσόβιου Πολυτεχνείου (ΕΜΠ),<br>από το οποίο αποφοίτησε το 1993. Το 1994 έλαβε το Μεταπτυχιακό Δίπλωμα<br>Ειδίκευσης MSC in Advanced Computing από το Τμήμα Υπολογιστών του<br>Πανεπιστημίου Imperial στο Λονδίνο. Τα ερευνητικά του ενδιαφέροντα<br>περιλαμβάνουν: συστήματα επιχειρηματικής ευφυΐας, θέματα εξόρυξης δεδομένων<br>και διαδικασίες εξαγωγής-μετασχηματισμού-φόρτωσης δεδομένων.<br>Ο Μάρκος Παπαϊωάννου είναι διπλωματούχος μηχανικός της Σχολής Ηλεκτρολόγων<br>Μηχανικών και Μηχανικών Υπολογιστών του Εθνικού Μετσόβιου Πολυτεχνείου (ΕΜΠ), | ~ |  |  |  |  |  |  |
| Προσωπική Ιστοσελίδα με Βιογραφικό:                                    | http://www.mypage.gr/                                                                                                    |   |  |  |  |  |  |  |
| Μπορείτε να επιβεβαιώσετε τα στοιχεία που<br>ΦΕΚ Τελευταίου Διορισμού: | δηλώνετε σχετικό με το ΦΕΚ Διορισμού σος στο <u>δικτυακό τόπο του Εθνικού Τυπογραφείου</u><br>Φ12345                                                                                                    |   |  |  |  |  |  |  |
| νωστικό Αντικείμενο Τελευταίου<br>Διορισμού:                           |                                                                                                    |   |  |  |  |  |  |  |

Εικόνα 3.2 «Ειδικά Στοιχεία» του προφίλ ενός Συγγραφέα / Κριτικού Αναγνώστη / Αξιολογητή

Το επόμενο στάδιο της συμπλήρωσης του προφίλ για τον υποψήφιο Συγγραφέα / Κριτικό Αναγνώστη / Αξιολογητή είναι ο προσδιορισμός του γνωστικού του αντικειμένου. Στην καρτέλα «Θεματικές Ενότητες», ο χρήστης έχει τη δυνατότητα να επιλέξει από την προσφερόμενη λίστα μέχρι και οκτώ (8) θεματικές κατηγορίες, ώστε να περιγράψει ικανοποιητικά το ευρύτερο γνωστικό του αντικείμενο.

Σημειώνεται εδώ ότι <u>οι θεματικές ενότητες με τις οποίες ο χρήστης θα επιλέξει να συνδέσει</u> <u>το προφίλ του θα αποτελέσουν τεκμήριο της καταλληλότητάς του να χρηματοδοτηθεί ή να</u> <u>αζιολογήσει μια πρόταση για τη συγγραφή ενός βιβλίου συναφούς αντικειμένου.</u>

Επιλέγοντας «Προσθήκη Θεματικών Ενοτήτων», ο χρήστης μπορεί να αναζητήσει στον πίνακα που εμφανίζεται τις θεματικές ενότητες που τον αντιπροσωπεύουν (βλ. Εικόνα 3.3).

Ο χρήστης έχει στη διάθεσή του είκοσι πέντε (25) ευρείες θεματικές ενότητες, οι οποίες αναλύονται σε επιμέρους γνωστικά αντικείμενα.

Για να διευκολύνεται η αναζήτηση των γνωστικών αντικειμένων, προσφέρεται η δυνατότητα εξαγωγής της λίστας σε excel.

| Κωδικός    | Περιγοριφή                            | Πεοιγραφή (αγγλικά)                 |
|------------|---------------------------------------|-------------------------------------|
| 1          | VOLIKH                                | LOGIC                               |
| 2          | ΜΑΘΗΜΑΤΙΚΑ                            | MATHEMATICS                         |
| 3          | ΠΛΗΡΟΦΟΡΙΚΗ                           | COMPLITER SCIENCE                   |
| ⊕ □ 3.1    | ΘΕΩΡΙΑ ΥΠΟΛΟΓΙΣΤΙΚΗΣ ΕΠΙΣΤΗΜΗΣ        | THEORETICAL COMPUTER SCIENCE        |
| ⊕ □ 3.2    | ΛΟΓΙΣΜΙΚΟ                             | SOFTWARE                            |
| - 3.2.1    | ΛΕΙΤΟΥΡΓΙΚΑ ΣΥΣΤΗΜΑΤΑ                 | OPERATING SYSTEMS                   |
| - 3.2.2    | ΛΟΓΙΣΜΙΚΟ ΥΠΟΛΟΓΙΣΤΩΝ                 | COMPUTER SOFTWARE                   |
| - 3.2.3    | ΒΑΣΕΙΣ ΔΕΔΟΜΕΝΩΝ                      | DATA BASES                          |
| - 3.2.4    | ΛΟΓΙΣΜΙΚΟ ΣΥΣΤΗΜΑΤΩΝ                  | SYSTEM SOFTWARE                     |
| - 3.2.5    | ΓΛΩΣΣΕΣ ΠΡΟΓΡΑΜΜΑΤΙΣΜΟΥ               | PROGRAMMING LANGUAGES               |
| - 3.2.6    | ΓΡΑΦΙΚΑ ΥΠΟΛΟΓΙΣΤΩΝ ΚΑΙ ΟΠΤΙΚΟΠΟΙΗΣΗ  | COMPUTER GRAPHICS AND VISUALIZATION |
| 3.2.99     | ΑΛΛΟ (ΠΡΟΣΔΙΟΡΙΣΤΕ)                   | OTHER (SPECIFY)                     |
| ⊕ □ 3.3    | ΥΛΙΚΟ - ΤΕΧΝΟΛΟΓΙΕΣ ΥΠΟΛΟΓΙΣΤΩΝ       | HARDWARE - COMPUTER TECHNOLOGIES    |
| ⊕ <u> </u> | ΣΥΣΤΗΜΑΤΑ                             | SYSTEMS                             |
| ⊕- 🔲 3.5   | TEXNHTH NOHMOS YNH                    | ARTIFICIAL INTELLIGENCE             |
| 3.99       | ΑΛΛΟ (ΠΡΟΣΔΙΟΡΙΣΤΕ)                   | OTHER (SPECIFY)                     |
| 4          | ΑΣΤΡΟΝΟΜΙΑ ΚΑΙ ΑΣΤΡΟΦΥΣΙΚΗ            | ASTRONOMY AND ASTROPHYSICS          |
| 5          | ΦΥΣΙΚΗ                                | PHYSICS                             |
| 6          | XHMEIA                                | CHEMISTRY                           |
| 7          | ΕΠΙΣΤΗΜΕΣ ΤΗΣ ΖΩΗΣ                    | LIFE SCIENCES                       |
| 8          | ΕΠΙΣΤΗΜΕΣ ΤΗΣ ΓΗΣ ΚΑΙ ΤΟΥ ΛΙΑΣΤΗΜΑΤΟΣ | EARTH AND SPACE SCIENCES            |

Εικόνα 3.3 Αναζήτηση και επιλογή θεματικών ενοτήτων

Εάν ο όρος που αντιστοιχεί στο γνωστικό αντικείμενο του χρήστη δε συμπεριλαμβάνεται στη λίστα, μπορεί να τον προσδιορίσει επιλέγοντας την κατηγορία «Άλλο», κάτω από την ευρύτερη θεματική ενότητα. Στην περίπτωση αυτή, ο χρήστης θα πρέπει να κατονομάσει το γνωστικό του αντικείμενο, σε σχετικό πεδίο (βλ. Εικόνα 3.4).

Τέλος, ο χρήστης θα πρέπει να προσδιορίσει το επίπεδο ειδίκευσής του σε καθεμία από τις θεματικές ενότητες που έχει επιλέξει (βλ. Εικόνα 3.4)

| Επίπεδο ειδίκευσης | Κωδικός | Περιγραφή                       | Περιγραφή (αγγλικά)   | Ενέργειες |
|--------------------|---------|---------------------------------|-----------------------|-----------|
| Πολύ Καλά 🖌 🖌      | 3.2.1   | ΛΕΙΤΟΥΡΓΙΚΑ ΣΥΣΤΗΜΑΤΑ           | OPERATING SYSTEMS     |           |
| Άριστα 🗸           | 3.2.3   | ΒΑΣΕΙΣ ΔΕΔΟΜΕΝΩΝ                | DATA BASES            |           |
| -                  |         | ΛΟΓΙΣΜΙΚΟ : ΑΛΛΟ (ΠΡΟΣΔΙΟΡΙΣΤΕ) |                       | -         |
| Αριστα             | 3,2,99  | ΧΩΡΟΤΑΞΙΚΑ ΔΕΔΟΜΕΝΑ             | OTHER (SPECIFY)       | X         |
| Μέτρια 🗸           | 3.5.9   | ΑΝΑΚΤΗΣΗ ΠΛΗΡΟΦΟΡΙΩΝ            | INFORMATION RETRIEVAL | 3         |

Εικόνα 3.4 Προσδιορισμός θεματικής ενότητας που λείπει από την αρχική λίστα - Προσδιορισμός επιπέδου ειδίκευσης για τις επιλεγμένες θεματικές ενότητες

Στην καρτέλα «Μαθήματα», ο χρήστης μπορεί καταχωρίσει τα μαθήματα που έχει διδάξει.

Αρχικά, μπορεί να αναζητήσει το πρόγραμμα σπουδών κάποιου ακαδημαϊκού Τμήματος, όπως αυτό έχει καταχωριστεί στο Πληροφοριακό Σύστημα της Δράσης «Εύδοξος» και να επιλέξει από αυτό τα μαθήματα που διδάσκει. <u>Η αναζήτηση μπορεί να γίνει σε προπτυχιακά</u> προγράμματα σπουδών του ακαδημαϊκού έτους 2010-2011 ή μεταγενέστερα.

Για να αναζητήσει ένα μάθημα ο χρήστης, αρκεί να επιλέξει το κουμπί «Επιλογή Μαθημάτων Ευδόξου» (βλ. Εικόνα 3.5) και να χρησιμοποιήσει κάποια από τα φίλτρα αναζήτησης (βλ. Εικόνα 3.6).

| Γενικά Στοιχεία Ειδικά Στοιχεία Θεματικές Ενότητες Μαθήματα Συγγράμματα                                                                                                    |                                                                                                    |  |                |    |                    |          |         |             |           |
|----------------------------------------------------------------------------------------------------|----------------------------------------------------------------------------------------------------|--|----------------|----|--------------------|----------|---------|-------------|-----------|
| ΕΠΙΛΟΓΗ ΜΑΘΗΜΑΤΩΝ ΕΥΔΟΞΟΥ                                                                                                    |                                                                                                    |  |                |    |                    |          |         |             |           |
| Μπορείτε να επιλέξετε τα μαθήματα που διδάσκετε από το Πρόγραμμα Σπουδών του κάθε Τμήματος, όπως αυτό έχει καταχωριστεί στο Πληροφοριακό Σύστημα της<br>δράσης ΕΥΔΟΞΟΣ, για τα ακαδημαϊκά έτη 2010-2011, 2011-2012 και 2012-2013. |                                                                                                    |  |                |    |                    |          |         |             |           |
| 🔄 Επιλογή Μαθημότων Ευδόξου                                                                                                    |                                                                                                    |  |                |    |                    |          |         |             |           |
| A/A                                                                                                    | Ρόλος                                                                                              |  | Τίτλος Μαθήματ | ος | Ίδρυμα/Σχολή/Τμήμα | Ακ. Έτος | Εξάμηνο | Διδάσκοντες | Ενέργειες |
| ΠΡΟΣΘΗΚΗ ΜΑΘΗΜΑΤΩΝ ΕΚΤΟΣ ΕΥΔΟΞΟΥ<br>Μπορείτε να δηλώσετε τα μαθήματα που διδάσκετε και δεν έχουν καταχωριστεί στο Πληροφοριακό Σύστημα της δράσης ΕΥΔΟΞΟΣ                                                                         |                                                                                                    |  |                |    |                    |          |         |             |           |
| A/A                                                                                                    | Α/Α Ρόλος Τίπλος Μαθήματος Διδάσκαντες Ακαδ. Έτος Κύκλος Σπουδών Φορέας Διδασκαλίας Ενέργειες      |  |                |    |                    |          |         |             | Ενέργειες |
|                                                                                                    | Δεν έχετε ακόμα προσθέσει μαθήματα εκτός Ευδόξου, μπορείτε να προσθέσετε <mark>πατώντας εδώ</mark> |  |                |    |                    |          |         |             |           |
| Αποθήκευση                                                                                                    |                                                                                                    |  |                |    |                    |          |         |             |           |

Εικόνα 3.5 Αναζήτηση μαθημάτων στη βάση της Δράσης «Εύδοξος»

| Επιλογή Μαθη                                    | μάτων                                                                                                    |                                                      | X                                                                                           |
|-------------------------------------------------|----------------------------------------------------------------------------------------------------|------------------------------------------------------|---------------------------------------------------------------------------------------------|
| Η αναζήτη<br>διορθωθο<br>Για να προ<br>2011-201 | ηση είναι προτιμότερο να γίνεται μόνο με τον τίτλο του μαθήματος. Τυχό<br>ών.<br>οσθέσετε ένα μάθημα που δε συμπεριλαμβάνεται στο Πρόγραμμα Σπουδα<br>2 και 2012-2013, θα πρέπει να μεταβείτε στην περιοχή <mark>Μαθήματα εκτός</mark> | ν ελλείψεις στ<br>ών κάποιου Τμι<br><u>Ευδόξου</u> . | α στοιχεία των μαθημάτων δεν είναι δυνατό να<br>ἡματος ΑΕΙ για τα ακαδημαϊκά ἐτη 2010-2011, |
| Φίλτρα Αν                                       | ναζήτησης Μαθήματος                                                                                                    |                                                      |                                                                                             |
| Ίδρυμα:                                         | ΕΘΝΙΚΟ ΜΕΤΣΟΒΙΟ ΠΟΛΥΤΕΧΝΕΙΟ                                                                                                    | Τίτλος:                                              | ΒΑΣΕΙΣ ΔΕΔΟΜΕΝΩΝ                                                                            |
| Σχολή:                                          | 🗙 Αφαίρεση Τμήματος                                                                                                    | Καθηγητής:                                           |                                                                                             |
| Τμήμα:                                          | ΗΛΕΚΤΡΟΛΟΓΩΝ ΜΗΧΑΝΙΚΩΝ ΚΑΙ ΜΗΧΑΝΙΚΩΝ ΥΠΟ/                                                                                                    | Ακαδ. Έτος:                                          | επιλέξτε έτος                                                                               |
| 🔍 Αναζήτι                                       | ηση                                                                                                    |                                                      |                                                                                             |

Εικόνα 3.6 Χρήση φίλτρων αναζήτησης μαθήματος

Σημειώνεται ότι, εφόσον ο χρήστης έχει επιλέξει κατά την εγγραφή του κάποιο ακαδημαϊκό Τμήμα, το προπτυχιακό πρόγραμμα σπουδών αυτού του Τμήματος θα εμφανίζεται ως προεπιλογή στην καρτέλα αυτή. Ασφαλώς, ο χρήστης μπορεί να αναζητήσει και σε πρόγραμμα σπουδών άλλου Τμήματος κάποιο μάθημα, κάνοντας τη σχετική αλλαγή.

Αφού ο χρήστης εντοπίσει τα μαθήματα που διδάσκει, θα πρέπει να τα επιλέξει και να τα αποθηκεύσει τις επιλογές του. Επισημαίνεται εδώ ότι <u>ο υποψήφιος Συγγραφέας θα πρέπει να</u> επιλέξει ένα μάθημα τόσες φορές όσες και τα ακαδημαϊκά έτη που το έχει διδάζει (βλ. για παράδειγμα Εικόνα 3.7).

| Η αναζήτ<br>διορθωθ<br>Για να πρ<br>2011-20                                                                                                    | τηση είναι προτιμό<br>ούν.<br>ροσθέσετε ένα μάθ<br>12 και 2012-2013 | τερο να γίνεται μόνο με τον τίτλο του μαθ<br>Эημα που δε συμπεριλαμβάνεται στο Πρόγι<br>, θα πρέπει να μεταβείτε στην περιοχή <u>Μα</u> έ | ήματος. Τυχ<br>ραμμα Σπουζ<br>θήματα εκτός | όν ελλείψ<br>δών κάποι<br><mark>ς Ευδόξου</mark> | νεις στο<br>Ιου Τμί<br>Ι | α στοιχεία των μαθημάτων δεν είναι δυνατό να<br>ήματος ΑΕΙ για τα ακαδημαϊκά έτη 2010-2011, |  |  |  |
|----------------------------------------------------------------------------------------------------|---------------------------------------------------------------------|----------------------------------------------------------------------------------------------------|--------------------------------------------|--------------------------------------------------|--------------------------|---------------------------------------------------------------------------------------------|--|--|--|
| Φίλτρα Α                                                                                                    | ναζήτησης Μαθήι                                                     | ιατος                                                                                                    |                                            |                                                  |                          |                                                                                             |  |  |  |
| Ίδρυμα:                                                                                                    | ΕΘΝΙΚΟ ΜΕΤΣΟΒ                                                       |                                                                                                    |                                            | Τίτλος:                                          |                          | ΒΑΣΕΙΣ ΔΕΔΟΜΕΝΩΝ                                                                            |  |  |  |
| Επιλογή Μαθημάτων Η αναζήτηση είναι προτιμότερο να γίνεται μόνο με τον τίτλο του μαθήματος. Τ<br>διορθωθούν. Για να προσθέσετε ένα μάθημα που δε συμπεριλαμβάνεται στο Πρόγραμμα Σπ<br>2011-2012 και 2012-2013, θα πρέπει να μεταβείτε στην περιοχή Μαθήματα εκ<br>Φίλτρα Αναζήτησης Μαθήματος Τδρυμα: ΕΘΝΙΚΟ ΜΕΤΣΟΒΙΟ ΠΟΛΥΤΕΧΝΕΙΟ Υ<br>Σχαλή: Αφαίρεση Τμήματα<br>Τμήμα: ΗΛΕΚΤΡΟΛΟΓΩΝ ΜΗΧΑΝΙΚΩΝ ΚΑΙ ΜΗΧΑΝΙΚΩΝ ΥΠΟ/<br>Αναζήτηση Ττήλος Μαθήματος Διδάσκοντες Ακ. Έτοι<br>ΒΑΣΕΙΣ ΔΕΔΟΜΈΝΩΝ ΙΩΑΝΝΗΣ ΒΑΣΙΛΕΙΟΥ, ΤΙΜΟΛΕΟΝΤΑ ΣΕΛΛΗΣ 2010<br>ΒΑΣΕΙΣ ΔΕΔΟΜΈΝΩΝ ΙΩΑΝΝΗΣ ΒΑΣΙΛΕΙΟΥ, ΤΙΜΟΛΕΟΝΤΑ ΣΕΛΛΗΣ 2012 | η Τμήματος                                                          | Καθηγι                                                                                                    | ητής:                                      |                                                  |                          |                                                                                             |  |  |  |
| Τμήμα:                                                                                                    | ΗΛΕΚΤΡΟΛΟΓΩΝ                                                        | ΜΗΧΑΝΙΚΩΝ ΚΑΙ ΜΗΧΑΝΙΚΩΝ ΥΠΟ/                                                                                                    |                                            | Акαδ. '                                          | <b>Ετος:</b>             | επιλέξτε έτος                                                                               |  |  |  |
| Т                                                                                                    | ίτλος Μαθήματος                                                     | Διδάσκοντες                                                                                                    | Ακ. Έτος                                   | Εξάμηνο                                          | Ίδρυμα                   | α/Σχολή/Τμήμα                                                                               |  |  |  |
| Т                                                                                                    |                                                                     | ήματος Διδάσκοντες Ακ. Έτος                                                                                                    |                                            | Εξάμηνο                                          | Ίδρυμα<br>ΕΘΝΙΚ          | Ίδρυμα/Σχαλή/Τμήμα<br>ΕΘΝΙΚΟ ΜΕΤΣΟΒΙΟ ΠΟΛΥΤΕΧΝΕΙΟ                                           |  |  |  |
|                                                                                                    |                                                                     |                                                                                                    |                                            |                                                  | -<br>HAEKT               |                                                                                             |  |  |  |
| ĭ B                                                                                                    | ΑΣΕΙΣ ΔΕΔΟΜΕΝΩΝ                                                     | ΙΩΑΝΝΗΣ ΒΑΣΙΛΕΙΟΥ, ΤΙΜΟΛΕΟΝΤΑ ΣΕΛΛΗΣ                                                                                                    |                                            |                                                  |                          | ο ΜΕΙΣΟΒΙΟ ΠΟΛΥΤΕΧΝΕΙΟ<br>ΡΟΛΟΓΩΝ ΜΗΧΑΝΙΚΩΝ ΚΑΙ ΜΗΧΑΝΙΚΩΝ ΥΠΟΛΟΓΙΣΤΩΝ                       |  |  |  |
| м в                                                                                                    | ΙΑΣΕΙΣ ΔΕΔΟΜΕΝΩΝ                                                    | ΙΩΑΝΝΗΣ ΒΑΣΙΛΕΙΟΥ, ΤΙΜΟΛΕΟΝΤΑ ΣΕΛΛΗΣ                                                                                                    |                                            |                                                  | EONIK<br>-<br>HAEKT      | o meteobio fioaytexneio<br>Poaorsyn Mhxaniksyn kai mhxaniksyn yfioaorietsyn                 |  |  |  |
|                                                                                                    |                                                                     |                                                                                                    |                                            |                                                  |                          |                                                                                             |  |  |  |

Εικόνα 3.7 Επιλογή μαθημάτων από τη βάση της Δράσης "Εύδοξος"

**Παρατήρηση:** Τα στοιχεία των μαθημάτων εμφανίζονται εδώ όπως ακριβώς έχουν καταχωριστεί στο Πληροφοριακό Σύστημα της Δράσης "Εύδοξος" από τη γραμματεία κάθε Τμήματος και δεν είναι επεξεργάσιμα από το χρήστη της παρούσας εφαρμογής. Ενδεχόμενες ελλείψεις σε στοιχεία, όπως οι διδάσκοντες ή το ακαδημαϊκό εξάμηνο, δεν είναι δυνατό να διορθωθούν. Για τους παραπάνω λόγους, **η αναζήτηση είναι προτιμότερο να γίνεται με βάση** 

#### τον τίτλο του μαθήματος.

Στο αμέσως επόμενο βήμα, ο χρήστης θα πρέπει να προσδιορίσει το ρόλο του σε καθένα από τα μαθήματα που έχει επιλέξει (βλ. Εικόνα 3.8). Η επιλογή γίνεται από λίστα με τις εξής τιμές:

- Διδάσκων
- Συνδιδάσκων
- Βοηθός Διδασκαλίας

| A/A | Ρόλος                             | Τίτλος Μαθήματος                       | Ίδρυμα/Σχολή/Τμήμα                                                                      | Ακ. Έτος | Εξάμηνο | Διδάσκοντες                             | Ενέργειες |
|-----|-----------------------------------|----------------------------------------|-----------------------------------------------------------------------------------------|----------|---------|-----------------------------------------|-----------|
| 1   | Διδάσκων 💌                        | ΒΑΣΕΙΣ ΔΕΔΟΜΕΝΩΝ                       | ΕΘΝΙΚΟ ΜΕΤΣΟΒΙΟ ΠΟΛΥΤΕΧΝΕΙΟ<br>-<br>ΗΛΕΚΤΡΟΛΟΓΩΝ ΜΗΧΑΝΙΚΩΝ ΚΑΙ<br>ΜΗΧΑΝΙΚΩΝ ΥΠΟΛΟΓΙΣΤΩΝ | 2010     | 7       | ΙΩΑΝΝΗΣ ΒΑΣΙΛΕΙΟΥ,<br>ΤΙΜΟΛΕΟΝΤΑ ΣΕΛΛΗΣ | ×         |
| 2   | Συνδιδάσκων<br>Βοηθός Διδασκαλίας | ΒΑΣΕΙΣ ΔΕΔΟΜΕΝΩΝ                       | ΕΘΝΙΚΟ ΜΕΤΣΟΒΙΟ ΠΟΛΥΤΕΧΝΕΙΟ<br>-<br>ΗΛΕΚΤΡΟΛΟΓΩΝ ΜΗΧΑΝΙΚΩΝ ΚΑΙ<br>ΜΗΧΑΝΙΚΩΝ ΥΠΟΛΟΓΙΣΤΩΝ | 2011     | 7       | ΙΩΑΝΝΗΣ ΒΑΣΙΛΕΙΟΥ,<br>ΤΙΜΟΛΕΟΝΤΑ ΣΕΛΛΗΣ | ×         |
| 3   | Διδάσκων                          | ΒΑΣΕΙΣ ΔΕΔΟΜΕΝΩΝ                       | ΕΘΝΙΚΟ ΜΕΤΣΟΒΙΟ ΠΟΛΥΤΕΧΝΕΙΟ<br>-<br>ΗΛΕΚΤΡΟΛΟΓΩΝ ΜΗΧΑΝΙΚΩΝ ΚΑΙ<br>ΜΗΧΑΝΙΚΩΝ ΥΠΟΛΟΓΙΣΤΩΝ | 2012     | 7       | ΙΩΑΝΝΗΣ ΒΑΣΙΛΕΙΟΥ,<br>ΤΙΜΟΛΕΟΝΤΑ ΣΕΛΛΗΣ | ×         |
| 4   | Συνδιδάσκων                       | ΠΡΟΧΩΡΗΜΕΝΑ ΘΕΜΑΤΑ<br>ΒΑΣΕΩΝ ΔΕΔΟΜΕΝΩΝ | ΕΘΝΙΚΟ ΜΕΤΣΟΒΙΟ ΠΟΛΥΤΕΧΝΕΙΟ<br>-<br>ΗΛΕΚΤΡΟΛΟΓΩΝ ΜΗΧΑΝΙΚΩΝ ΚΑΙ<br>ΜΗΧΑΝΙΚΩΝ ΥΠΟΛΟΓΙΣΤΩΝ | 2010     | 9       | ΤΙΜΟΛΕΩΝ ΣΕΛΛΗΣ,<br>ΙΩΑΝΝΗΣ ΒΑΣΙΛΕΙΟΥ   | <b>*</b>  |
| 5   | Συνδιδάσκων                       | ΠΡΟΧΩΡΗΜΕΝΑ ΘΕΜΑΤΑ<br>ΒΑΣΕΩΝ ΔΕΔΟΜΕΝΩΝ | ΕΘΝΙΚΟ ΜΕΤΣΟΒΙΟ ΠΟΛΥΤΕΧΝΕΙΟ<br>-<br>ΗΛΕΚΤΡΟΛΟΓΩΝ ΜΗΧΑΝΙΚΩΝ ΚΑΙ<br>ΜΗΧΑΝΙΚΩΝ ΥΠΟΛΟΓΙΣΤΩΝ | 2011     | 9       | ΤΙΜΟΛΕΩΝ ΣΕΛΛΗΣ,<br>ΙΩΑΝΝΗΣ ΒΑΣΙΛΕΙΟΥ   | ×         |
| 6   | Συνδιδάσκων                       | ΠΡΟΧΩΡΗΜΕΝΑ ΘΕΜΑΤΑ<br>ΒΑΣΕΩΝ ΔΕΔΟΜΕΝΩΝ | ΕΘΝΙΚΟ ΜΕΤΣΟΒΙΟ ΠΟΛΥΤΕΧΝΕΙΟ<br>-<br>ΗΛΕΚΤΡΟΛΟΓΩΝ ΜΗΧΑΝΙΚΩΝ ΚΑΙ<br>ΜΗΧΑΝΙΚΩΝ ΥΠΟΛΟΓΙΣΤΩΝ | 2012     | 9       | ΤΙΜΟΛΕΩΝ ΣΕΛΛΗΣ,<br>ΙΩΑΝΝΗΣ ΒΑΣΙΛΕΙΟΥ   | ×         |

#### Εικόνα 3.8 Προσδιορισμός του ρόλου του χρήστη στο επιλεγμένο μάθημα

Εάν κάποια από τα μαθήματα που έχει διδάξει ο υποψήφιος Συγγραφέας δεν έχουν καταχωριστεί στο Πληροφοριακό Σύστημα της Δράσης «Εύδοξος», είτε γιατί δεν προσφέρονται σε προπτυχιακό πρόγραμμα σπουδών, είτε γιατί ανήκαν σε προπτυχιακό πρόγραμμα σπουδών, είτε γιατί ανήκαν σε προπτυχιακό πρόγραμμα σπουδών παλαιότερο του 2010, ο χρήστης μπορεί να επιλέξει το κουμπί «Προσθήκη Μαθημάτων» για να καταχωρίσει τα στοιχεία των μαθημάτων αυτών (βλ. Εικόνα 3.9).

| ΊΡΟΣΘ   | HKH MA                | ΘΗΜΑΤΩΝ ΕΚΤΟΣ            | ΕΥΔΟΞΟΥ               |                    |                        |                    |           |
|---------|-----------------------|--------------------------|-----------------------|--------------------|------------------------|--------------------|-----------|
| Μπορείτ | ε να δηλώσ            | ετε τα μαθήματα που διδά | σκετε και δεν έχουν κ | αταχωριστεί στο Πλ | ηροφοριακό Σύστημα της | δράσης ΕΥΔΟΞΟΣ     |           |
| 🗔 Прос  | <del>σθήκη</del> Μαθη | μάτων                    |                       |                    |                        |                    |           |
| A/A     | Ρόλος                 | Τίτλος Μαθήματος         | Διδάσκοντες           | Ακαδ. Έτος         | Κύκλος Σπουδών         | Φορέας Διδασκαλίας | Ενέργειες |
|         |                       |                          |                       |                    |                        |                    |           |

Εικόνα 3.9 Προσθήκη μαθήματος εκτός Ευδόξου

Η συμπλήρωση των στοιχείων ενός μαθήματος εκτός «Ευδόξου» ξεκινά από τον τίτλο και το ρόλο του χρήστη στο μάθημα. Στη συνέχεια, θα πρέπει να επιλεγούν τα ακαδημαϊκά έτη κατά τη διάρκεια των οποίων ο χρήστης συμμετείχε στη διδασκαλία του μαθήματος (βλ. Εικόνα 3.10).

| Επεξεργασία             |                                    | 6                                |
|-------------------------|------------------------------------|----------------------------------|
| » Στοιχεία Μαθήματος    |                                    |                                  |
| Ρόλος:                  | Διδάσκων                           | ~                                |
| Τίτλος Μαθήματος:       | ΧΩΡΟΤΑΞΙΚΕΣ ΒΑΣΕΙΣ ΔΕΔΟΜΕΝΩΝ       |                                  |
| Διδάσκοντες:            | ΜΑΡΚΟΣ ΠΑΠΑΪΩΑΝΝΟΥ                 |                                  |
| Ακαδημαϊκό Έτος:        | 2010;2011;2012                     | ~                                |
| Κύκλος Σπουδών:         | Μεταπτυχιακό                       | $\checkmark$                     |
| Ίδρυμα:                 | ΕΘΝΙΚΟ ΜΕΤΣΟΒΙΟ ΠΟΛΥΤΕΧΝΕΙΟ        | ~                                |
| Σχολή:                  |                                    | 🔀 Αφαίρεση<br>Τμήματος           |
| Τμήμα:                  | ΑΓΡΟΝΟΜΩΝ ΚΑΙ ΤΟΠΟΓΡΑΦΩΝ ΜΗΧΑΝΙΚΩΝ |                                  |
| Μεταπτυχιακό Πρόγραμμα: | ΓΕΩΠΛΗΡΟΦΟΡΙΚΗ                     |                                  |
|                         |                                    | 💿 Αποθήκευση Μαθήματος 🥝 Ακύρωση |

Εικόνα 3.10 Συμπλήρωση στοιχείων μαθήματος εκτός Ευδόξου

Επιπλέον, ο χρήστης θα πρέπει να επιλέξει σε ποιο κύκλο σπουδών προσφέρεται το μάθημα που καταχωρίζει. Ανάλογα με την επιλογή του, θα κληθεί να συμπληρώσει αντίστοιχα στοιχεία. Εάν το υπό καταχώριση μάθημα δεν προσφέρεται από ακαδημαϊκό Ίδρυμα, ο χρήστης θα πρέπει να επιλέξει την τιμή «Άλλο» στο πεδίο «Κύκλος σπουδών» και, στη συνέχεια, να προσδιορίσει το φορέα διδασκαλίας του μαθήματος.

Στην καρτέλα «Συγγράμματα», ο χρήστης μπορεί να αναζητήσει τα βιβλία που έχει συγγράψει.

Αρχικά, η αναζήτηση μπορεί να γίνει μεταξύ αυτών που διανέμονται μέσω της υπηρεσίας «Εύδοξος» στα Τμήματα των Πανεπιστημίων και Τ.Ε.Ι. <u>από το ακαδημαϊκό έτος 2010-2011</u> και μεταγενέστερα.

Για να αναζητήσει ένα σύγγραμμα ο χρήστης, αρκεί να πατήσει το κουμπί "Επιλογή Συγγραμμάτων Ευδόξου" (βλ. Εικόνα 3.11) και να χρησιμοποιήσει τα φίλτρα αναζήτησης (βλ. Εικόνα 3.12).

| Γενικά Στο | οιχεία Ειδικ    | ά Στοιχεία     | Θεματικές  | Ενότητες Μα     | θήματα 🚺      | Συγγράμματα         |                 |                        |                       |                |
|------------|-----------------|----------------|------------|-----------------|---------------|---------------------|-----------------|------------------------|-----------------------|----------------|
| ΕΠΙΛΟΙ     | ΓΗ <b>ΣΥΓΓΡ</b> | αμματΩ         | Ν ΕΥΔΟ     | )EOY            |               |                     |                 |                        |                       |                |
| Мпореіт    | ε να επιλέξετ   | ε τα βιβλία πο | ου έχετε σ | υγγράψει μεταξύ | αυτών που     | έχουν καταχωριστ    | εί από τους εκδ | ό στο Πληρο            | φοριακό Σύστημα της δ | ράσης ΕΥΔΟΞΟΣ. |
| 🗔 Επιλο    | γή Συγγραμμ     | άτων Ευδόξοι   | J          |                 |               |                     |                 |                        |                       |                |
| A/A        | Τύπος           |                | Ρόλος      |                 | ISBN          | Τίτλος              | Συγγραφείς      | Εκδοτ                  | ικός Οίκος            | Ενέργειες      |
| Μπορείτ    | ε να δηλώσει    | τε τα συγγράμ  | ιματα που  | έχετε συγγράψε  | ι και δεν έχα | ουν καταχωριστεί σ  | ro Πληροφορια   | ικό Σύστημα της        | δράσης ΕΥΔΟΞΟΣ.       |                |
| 🗔 Προσ     | ιθήκη Συγγρά    | μματων         |            |                 |               |                     |                 |                        |                       |                |
| A/A        | Τύπος           | Ρόλος          | ISBN       | Τίτλος Συ       | γγραφείς      | Εκδοτικός Οίκ       | ς               | Αρ. Έκδοσης            | Αρ. Σελίδων           | Ενέργειες      |
|            |                 |                | Δεν έχετε  | ακόμα προσθέσει | συγγράμμα.    | ra εκτός Ευδόξου, j | ιπορείτε να προ | σθέσετε <u>πατώντα</u> | <u>ς εδώ</u>          |                |
| 💾 Αποθ     | ἰήκευση         |                |            |                 |               |                     |                 |                        |                       |                |

Εικόνα 3.11 Αναζήτηση συγγραμμάτων στη βάση της Δράσης "Εύδοξος"

| Επιλογή Συγ         | γραμμάτων                                                                               |                     |                                                     | × |
|---------------------|-----------------------------------------------------------------------------------------|---------------------|-----------------------------------------------------|---|
| Η αναζή<br>δυνατό   | τηση είναι προτιμότερο να γίνεται μόνο με τον τίτλο του<br>να διορθωθούν.               | συγγράμματος. Τυχόν | ελλείψεις στα στοιχεία των συγγραμμάτων δεν είναι   |   |
| Για να π<br>περιοχή | ροσθέσετε συγγράμματα που δεν έχουν καταχωριστεί στ<br><u>Συγγράμματα εκτός Ευδόξου</u> | ο Πληροφοριακό Σύστ | ημα της δράσης ΕΥΔΟΞΟΣ, θα πρέπει να μεταβείτε στην |   |
| Φίλτρα Α            | Αναζήτησης Συγγράμματος                                                                 |                     |                                                     |   |
| ISBN:               |                                                                                         | Συγγραφέας:         |                                                     |   |
| Τίτλος:             | Προχωρημένα Θέματα Βάσεων Δεδομένων                                                     | Εκδοτικός Οίκος:    |                                                     |   |
| 🔍 Αναζή             | τηση                                                                                    |                     |                                                     |   |

Εικόνα 3.12 Χρήση φίλτρων αναζήτησης συγγράμματος

**Παρατήρηση:** Τα στοιχεία των συγγραμμάτων εμφανίζονται εδώ όπως έχουν καταχωριστεί από τους εκδότες στο Πληροφοριακό Σύστημα της Δράσης «Εύδοξος» και δεν είναι επεξεργάσιμα από το χρήστη της παρούσας εφαρμογής. Ενδεχόμενες ελλείψεις στα στοιχεία, όπως ο αριθμός έκδοσης ή ο αριθμός σελίδων, δεν είναι δυνατό να διορθωθούν. Για τους παραπάνω λόγους, **<u>η</u>** αναζήτηση είναι προτιμότερο να γίνεται με βάση τον τίτλο του συγγράμματος.

Ο χρήστης θα πρέπει να επιλέξει τα συγγράμματα που έχει συγγράψει και, αφού αποθηκεύσει τις επιλογές του, να προσδιορίσει για καθένα από αυτά το ρόλο του στη συγγραφή, καθώς και τον τύπο του συγγράμματος (βλ. Εικόνες 3.13 και 3.14). Ο τύπος του συγγράμματος χαρακτηρίζει το ρόλο του συγγράμματος στο μάθημα για το οποίο προσφέρεται και μπορεί να πάρει τις εξής τιμές:

- Κύριο σύγγραμμα
- Βοήθημα
- Εργαστηριακός οδηγός

Ο χρήστης μπορεί να προσδιορίσει το ρόλο του -στο σύγγραμμα που έχει επιλέξει- από τους κάτωθι (ρόλους):

- Συγγραφέας
- Συν-συγγραφέας
- Επιμέλεια έκδοσης

| A/ | /A | Τύπος                                              | Ρόλος    | ISBN | Τίπλος                                 | Συγγραφείς                              | Εκδοτικός Οίκος | Ενέργειες |
|----|----|----------------------------------------------------|----------|------|----------------------------------------|-----------------------------------------|-----------------|-----------|
| 1  | 1  | επιλέξτε                                           | επιλέξτε |      | Προχωρημένα Θέματα Βάσεων<br>Δεδομένων | Τίμος Σελλής, Παναγιώτης<br>Βασιλειάδης |                 | ×         |
| ,  |    | Κύριο Σύγγραμμα<br>Βοήθημα<br>Εργαστηριακός Οδηγός |          |      |                                        |                                         |                 |           |

#### Εικόνα 3.13 Προσδιορισμός τύπου συγγράμματος

| A/A | Τύπος             | Ρόλος                                             | ISBN | Τίπλος                                 | Συγγραφείς                              | Εκδοτικός Οίκος | Ενέργειες |
|-----|-------------------|---------------------------------------------------|------|----------------------------------------|-----------------------------------------|-----------------|-----------|
| 1   | Κύριο Σύγγραμμα 💌 | επιλέξτε                                          |      | Προχωρημένα Θέματα Βάσεων<br>Δεδομένων | Τίμος Σελλής, Παναγιώτης<br>Βασιλειάδης |                 | 3         |
|     |                   | Συγγραφέας<br>Συν-συγγραφέας<br>Επιμέλεια έκδοσης |      |                                        |                                         |                 |           |

#### Εικόνα 3.14 Προσδιορισμός ρόλου του χρήστη στο σύγγραμμα

Το συγγραφικό έργο του χρήστη που δε συμμετέχει στη διανομή συγγραμμάτων στα ακαδημαϊκά Τμήματα, και ως εκ τούτου δεν έχει καταχωριστεί στο Πληροφοριακό Σύστημα της Δράσης «Εύδοξος», μπορεί να προστεθεί με την επιλογή του κουμπιού «Προσθήκη Συγγραμμάτων» (βλ. Εικόνα 3.15).

| ροΣθ        | ΗΚΗ ΣΥ      | ГГРАММА      | τΩΝ Εκ     | (ΤΟΣ ΕΥ/     | <b>VOEOX</b>       |                         |                      |                 |           |
|-------------|-------------|--------------|------------|--------------|--------------------|-------------------------|----------------------|-----------------|-----------|
| Μπορείτ     | ε να δηλώσ  | ετε τα συγγρ | άμματα ποι | υ έχετε συγγ | ράψει και δεν έχου | ν καταχωριστεί στο Πληρ | οφοριακό Σύστημα της | δράσης ΕΥΔΟΞΟΣ. |           |
| Προσ<br>Δ/Δ | σθήκη Συγγρ | οάμματων     | ISBN       | Τίτλος       | Tuwoomsic          | Εκδοτικός Οίκος         | Δο Έκδοσος           | 4ο Σελίδων      | Evéovaise |
| А/А         | τυπος       | Ρύλος        | ISDIN      | ΠΛΟς         | Ζυγγραφεις         | Εκυστικός Οικός         | Ap. Ekoboriç         | Αρ. 2ελίοων     | Ενεργειες |
|             |             |              |            |              |                    |                         |                      |                 |           |

Εικόνα 3.15 Προσθήκη συγγράμματος εκτός «Ευδόξου»

Η συμπλήρωση των στοιχείων ενός συγγράμματος εκτός «Ευδόξου» ξεκινά με τον τύπο του συγγράμματος και το ρόλο του χρήστη στη συγγραφή του. Ο χρήστης συμπληρώνει, επίσης, τον τίτλο του βιβλίου, τους συγγραφείς, τον εκδοτικό οίκο, το ISBN, τον αριθμό έκδοσης και τον αριθμό των σελίδων (βλ. Εικόνα 3.16).

| Επεξεργασία      |                                                | X |
|------------------|------------------------------------------------|---|
| » Στοιχεία Συγγρ | άμματος                                        |   |
| Τύπος:           | Κύριο Σύγγραμμα                                |   |
| Ρόλος:           | Συγγραφέας 🗸                                   |   |
| ISBN:            | 1111-2222-3333                                 |   |
| Τίτλος:          | ΜΙΑ ΕΙΣΑΓΩΣΗ ΣΤΙΣ ΧΩΡΟΤΑΞΙΚΕΣ ΒΑΣΕΙΣ ΔΕΔΟΜΕΝΩΝ |   |
| Συγγραφείς:      | ΜΑΡΚΟΣ ΠΑΠΑΙΩΑΝΝΟΥ                             |   |
| Εκδοτικός Οίκος: | ΕΚΔΟΣΕΙΣ ΣΥΝΝΕΦΟ                               |   |
| Αρ. Έκδοσης:     | 1                                              |   |
| Αρ. Σελίδων:     | 240                                            |   |
|                  |                                                |   |
|                  |                                                |   |
|                  |                                                |   |
|                  | 💿 Αποθήκευση Συγγράμματος 🥝 Ακύρωσι            | η |

Εικόνα 3.16 Συμπλήρωση στοιχείων συγγράμματος εκτός «Ευδόξου»

Τέλος, σημειώνεται ότι ο χρήστης μπορεί ανά πάσα στιγμή να ενημερώνεται για τις εκκρεμότητες συμπλήρωσης και να ζητά την επισκόπηση του προφίλ του από την "Κεντρική Σελίδα" του λογαριασμού του (βλ. Εικόνα 3.17).

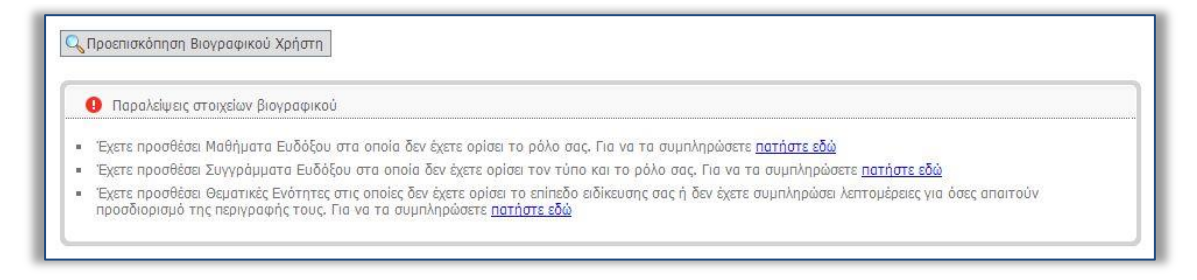

Εικόνα 3.17 Προβολή εκκρεμοτήτων συμπλήρωσης - Προεπισκόπηση προφίλ χρήστη

### 3.2 Δημιουργία προφίλ Συντελεστή συγγραφικής προσπάθειας

Το προφίλ του χρήστη αυτής της κατηγορίας συμπληρώνεται, επίσης, στην καρτέλα "Βιογραφικό Χρήστη". Με βάση τα στοιχεία που συμπληρώνει στο προφίλ του και ανάλογα με την ειδικότητά του, <u>ο χρήστης αναμένεται να επιλεγεί από τον κύριο Συγγραφέα μιας</u> πρότασης ως Συντελεστής της συγγραφικής προσπάθειας.

Αρχικά, στην καρτέλα «Γενικά Στοιχεία», ο χρήστης μπορεί να επεξεργαστεί και να αποθηκεύσει τα στοιχεία που καταχώρισε κατά την εγγραφή του στο Πληροφοριακό Σύστημα (βλ. Εικόνα 3.18).

| ντρική Σελίδα   | Βιογραφικό Χρήστη | Μητρώο Συντελεστών | Λογαριασμός Χρήστη | Επικοινωνία |  |
|-----------------|-------------------|--------------------|--------------------|-------------|--|
|                 |                   |                    |                    |             |  |
| Γενικά Στοιχεία | Ειδικά Στοιχεία   |                    |                    |             |  |
| » Στοιχεία Σ    | υντελεστή Συγγραφ | οικής Προσπάθειας  |                    |             |  |
| Όνομα:          |                   | ΔΗΜΗΤΡΙΟΣ          |                    |             |  |
| Επώνυμο:        |                   | ΠΑΠΑΝΙΚΟΛΑΟΥ       |                    |             |  |
| Αντικείμενο Ερ  | γασίας:           | ΤΕΧΝΙΚΗ ΕΠΙΜΕΛΕΙΑ  |                    |             |  |
| Φορέας Εργασί   | ας:               |                    |                    |             |  |
|                 |                   |                    |                    |             |  |
| » Στοιχεία Δ    | ιεύθυνσης         |                    |                    |             |  |
| Οδός - Αριθμός  | 2                 | ΣΑΛΑΜΙΝΟΣ 28       |                    |             |  |
| т.к.:           |                   | 11528              |                    |             |  |
| Νομός:          |                   | ΑΤΤΙΚΗΣ            |                    | ~           |  |
| Πόλη:           |                   | ΑΓΙΑΣ ΠΑΡΑΣΚΕΥΗΣ   |                    | ~           |  |
| Λοιπά στοιχεία: | :                 |                    |                    |             |  |
| Τηλέφωνο (στ    | αθερό):           | 2109999998         |                    |             |  |
| 💾 Αποθήκευσ     | η                 |                    |                    |             |  |

Εικόνα 3.18 «Γενικά Στοιχεία» του προφίλ ενός Συντελεστή Συγγραφικής Προσπάθειας

Στην καρτέλα «Ειδικά Στοιχεία» του προφίλ του, ο χρήστης θα πρέπει να καταχωρίσει τα εξής στοιχεία (βλ. Εικόνα 3.19):

- Αρχείο με ένα πρόσφατο βιογραφικό σημείωμα (το αρχείο θα πρέπει να έχει κατάληξη .doc, .docx, .pdf και .zip)
- Το βασικό του τίτλο σπουδών
- Τους μεταπτυχιακούς τίτλους σπουδών
- Τις γνώσεις χρήσης Η/Υ
- Το επίπεδο γνώσης ξένων γλωσσών
- Περιγραφή της εργασιακής του εμπειρίας (σχετικής με το έργο που θα προσφέρει στη Δράση)

• Το URL της προσωπικής του ιστοσελίδας

| Βιογραφικό: Θ         |                                                                                                    |   |
|-----------------------|----------------------------------------------------------------------------------------------------|---|
|                       | PublicationAssistantCurriculumVitae1.docx                                                                                           |   |
| Τίτλος Πτυχίου:       | Διπλωματούχος Ηλεκτρολόγος Μηχανικός & Μηχανικός Η/Υ<br>Εθνικό Μετσόβιο Πολυτεχνείο                                                 |   |
| Γνώσεις Η/Υ:          | .ΝΕΤ Αριστα<br>JAVA Πολύ Καλά                                                                                                    | ] |
| Ξένες Γλώσσες:        | Αγγλικά - Άριστα<br>Γαλλικά - Πολύ καλά<br>Γερμανικά - Καλά<br>Ιταλικά - Μέτρια                                                     |   |
| Τίτλος Μεταπτυχιακού: | Τίτλος: Προχωρημένα Θέματα Βάσεων Δεδομένων<br>Τδρυμα: Εθνικό Μετσόβιο Πολυτεχνείο<br>Σχολή: Ηλεκτρολόγων Μηχανικών & Μηχανικών Η/Υ |   |
| Εργασιακή Εμπειρία:   | Η εργασιακή μου εμπειρία έχει ως εξής:                                                                                              |   |

Εικόνα 3.19 «Ειδικά Στοιχεία» του προφίλ ενός Συντελεστή συγγραφικής προσπάθειας

Τέλος, είναι απαραίτητο ο χρήστης να προσδιορίσει το είδος των εργασιών που, βάσει της ειδικότητάς του, μπορεί να προσφέρει στα πλαίσια μιας συγγραφικής προσπάθειας. Η επιλογή γίνεται μεταξύ των (βλ. Εικόνα 3.20):

- Γλωσσική επιμέλεια
- Γραφιστική επιμέλεια
- Τεχνική επεξεργασία

| » Είδη Εργασιών Έκδοσης |  |
|-------------------------|--|
| Γλωσσική Επιμέλεια:     |  |
| Γραφιστική Επιμέλεια:   |  |
| Τεχνική Επεξεργασία:    |  |

Εικόνα 3.20 Επιλογή είδους εργασιών έκδοσης

Σημείωση: Στον όρο «Τεχνική Επεξεργασία» εντάσσονται εργασίες όπως η δημιουργία πολυμεσικού υλικού ή άλλων ειδικών αντικειμένων και η μετατροπή του βιβλίου σε συμβατή ηλεκτρονική μορφή (HTML, EPUB3).

Ο χρήστης αυτής της κατηγορίας μπορεί, επίσης, ανά πάσα στιγμή, να ενημερώνεται για τις εκκρεμότητες συμπλήρωσης και να ζητά την επισκόπηση του προφίλ του από την «Κεντρική Σελίδα» του λογαριασμού του.

### 4 Ένταξη στα Μητρώα της Δράσης

Η ένταξη του χρήστη στο Μητρώο της Δράσης απαιτεί την πιστοποίησή του και, κατά περίπτωση, την αποστολή δικαιολογητικών προς την Κεντρική Ομάδα Υλοποίησης της Δράσης.

Στην καρτέλα «Μητρώο Συγγραφέων/Αξιολογητών» ή «Μητρώο Συντελεστών» που βλέπουν οι χρήστες στο λογαριασμό τους, ανάλογα με την κατηγορία στην οποία ανήκουν, παρατίθενται αναλυτικά οι ενέργειες που θα πρέπει κανείς να ακολουθήσει για να ολοκληρώσει την ένταξή του στα Μητρώα της Δράσης. Σημειώνεται εδώ ότι <u>οι χρήστες που εγγράφονται ως «Διδάσκοντες Ειδικής Κατηγορίας» ή «Ειδικοί Επιστήμονες» έχουν τη δυνατότητα να ενταχθούν τόσο στα Μητρώα Συγγραφέων / Κριτικών Αναγνωστών / Αξιολογητών, όσο και στο Μητρώο Συντελεστών συγγραφικής προσπάθειας.</u>

Ο χρήστης που δεν έχει ακόμη ενταχθεί σε κανένα Μητρώο ενημερώνεται από την εφαρμογή για την εκκρεμότητα αυτή και καθοδηγείται στη διαδικασία που θα πρέπει να ακολουθήσει. Η Εικόνα 4.1 απεικονίζει την καρτέλα «Μητρώο Συγγραφέων/Αξιολογητών» για ένα χρήστη της κατηγορίας «Καθηγητής ή Λέκτορας Α.Ε.Ι.».

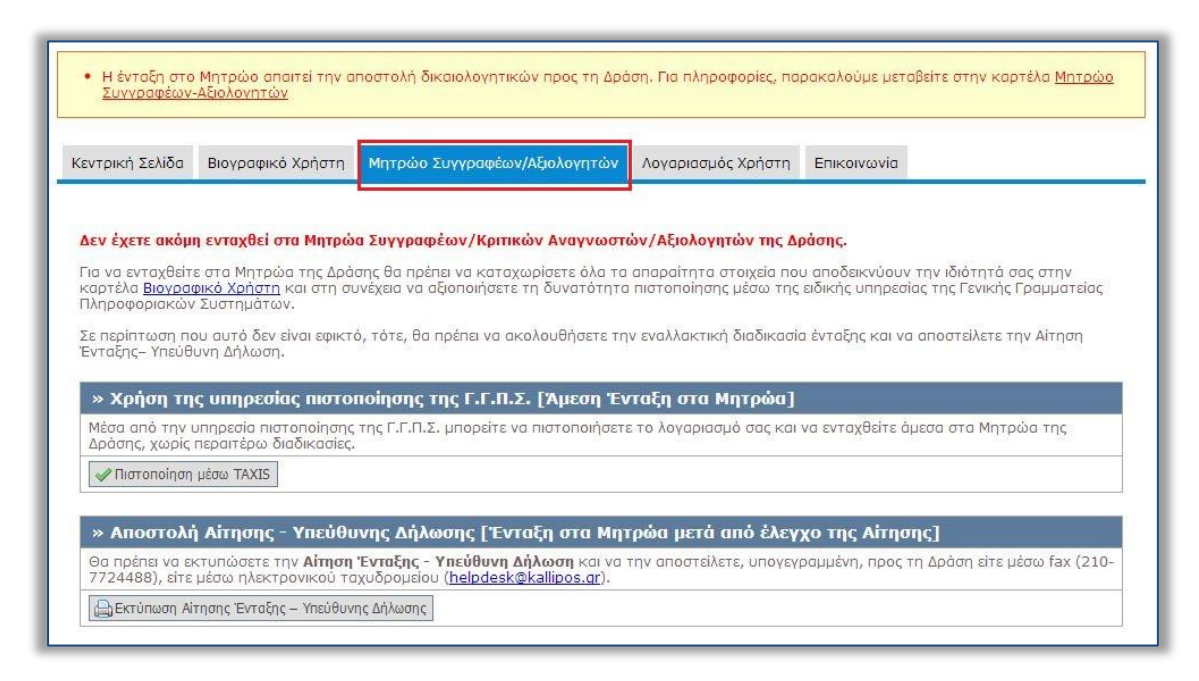

Εικόνα 4.1 Καρτέλα "Μητρώο Συγγραφέων/Αξιολογητών"

### 4.1 Πιστοποίηση λογαριασμού χρήστη

Η πιστοποίηση του χρήστη έγκειται στη διαπίστωση ότι:

- Ο χρήστης είναι πράγματι αυτός που δηλώνει ότι είναι.
- Ο χρήστης έχει πράγματι την ιδιότητα που υποδηλώνει η κατηγορία που επέλεξε κατά την εγγραφή του.

Δύο διαδικασίες πιστοποίησης παρέχονται στο πλαίσιο της Δράσης:

- 1. Αυτόματη πιστοποίηση μέσω ειδικής υπηρεσίας της Γ.Γ.Π.Σ.
- Πιστοποίηση από την Κεντρική Ομάδα Υλοποίησης της Δράσης κατόπιν αποστολής υπογεγραμμένης Αίτησης Ένταξης – Υπεύθυνης δήλωσης.

# Ειδική υπηρεσία πιστοποίησης της Γενικής Γραμματείας Πληροφοριακών Συστημάτων

<u>Τα φυσικά πρόσωπα που ανήκουν στο Μητρώο Μισθοδοτούμενων του Ελληνικού</u> Δημοσίου μπορούν να πιστοποιηθούν μέσω ειδικής υπηρεσίας της Γενικής Γραμματείας Πληροφοριακών Συστημάτων, κάνοντας χρήστη των κωδικών TAXISnet.

Με τη διαδικασία αυτή επιβεβαιώνεται, άμεσα και με αυτόματο τρόπο, η ταυτότητα και η ιδιότητα του χρήστη, με βάση τα στοιχεία που αντλούνται από τη Γ.Γ.Π.Σ.

Από την καρτέλα «**Μητρώο Συγγραφέων**/**Αξιολογητών**» του λογαριασμού του στο Μητρώο, ο χρήστης μπορεί να επιλέξει το κουμπί «Πιστοποίηση μέσω TAXIS» (βλ. Εικόνα 4.2), ώστε να ανακατευθυνθεί σε σελίδα της Γ.Γ.Π.Σ.

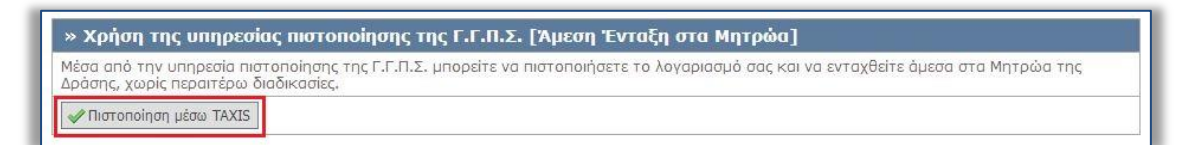

#### Εικόνα 4.2 Έναρξη της διαδικασίας πιστοποίησης μέσω TAXISnet

Εκεί καλείται να εισαγάγει τους κωδικούς που διαθέτει στο TAXISnet (βλ. Εικόνα 4.3). Εφόσον τα στοιχεία (username, password) που εισάγει είναι έγκυρα, εμφανίζονται τα ατομικά του στοιχεία (Ονοματεπώνυμο και Φορέας Εργασίας).

| Γενική Γραμματεία Πληροφοριακών<br>Συστημάτων | ΕΛΛΗΝΙΚΗ ΔΗΜΟΚΡΑΤΙΑ<br>Υπουργείο Οικονομικών                                                                              |
|-----------------------------------------------|----------------------------------------------------------------------------------------------------|
|                                               | TE                                                                                                    |
| ΚΑΛΩΣ ΗΛΘ.<br>ΠΑΡΑΚΑΛΟΥΜΕ ΕΙΣΑΓΕΤΡ            | ΣΕΛΙΔΑ ΕΙΣΟΔΟΥ ΤΗΣ ΕΦΑΡΜΟΓΗΣ ΓΕΜΗ.<br>ΔΙΚΟΥΣ ΤΑΧΙSNET ΓΙΑ ΤΗΝ ΕΙΣΟΔΟ ΣΑΣ ΣΤΟ ΣΥΣΤΗΜΑ<br>ne: test_user<br>rd:<br>Επαναφορά |

Εικόνα 4.3 Πιστοποίηση λογαριασμού μέσω ειδικής υπηρεσίας της Γενικής Γραμματείας Πληροφοριακών Συστημάτων

Εφόσον τα στοιχεία που επιστρέφονται από τη Γ.Γ.Π.Σ. ταυτίζονται με αυτά που έχει εισαγάγει ο χρήστης κατά την εγγραφή του στο Μητρώο, η πιστοποίηση του λογαριασμού ολοκληρώνεται άμεσα. Σε αντίθετη περίπτωση, ο χρήστης ενημερώνεται ότι εντοπίζονται αναντιστοιχίες μεταξύ των καταχωρισμένων στα δύο συστήματα στοιχείων, ώστε να προβεί σε διορθώσεις.

Αφού ολοκληρώσει την πιστοποίηση του λογαριασμού του μέσω του TAXISnet, ο χρήστης ενημερώνεται από την εφαρμογή για το αν υπάρχουν επιπλέον δικαιολογητικά που θα πρέπει να αποστείλει προς τη Δράση, ώστε να ολοκληρωθεί η ένταξή του στο Μητρώο. Τα δικαιολογητικά αυτά διαφέρουν κατά περίπτωση και αναφέρονται αναλυτικά στην Παράγραφο 3.1. της Πρόσκλησης για υποβολή προτάσεων.

#### ii. Πιστοποίηση από την Κεντρική Ομάδα Υλοποίησης της Δράσης

Οι χρήστες που εγγράφονται στο Μητρώο της Δράσης και δεν έχουν τη δυνατότητα να πιστοποιηθούν μέσω του TAXISnet θα πρέπει να πιστοποιηθούν από την Κεντρική Ομάδα Υλοποίησης, με την αποστολή μίας υπογεγραμμένης Αίτησης – Υπεύθυνης δήλωσης που μπορούν να εκτυπώσουν μέσα από το λογαριασμό τους.

Η εκτύπωση της Αίτησης – Υπεύθυνης δήλωσης γίνεται από την καρτέλα «Μητρώο Συγγραφέων/Αξιολογητών» (βλ. Εικόνα 4.4).

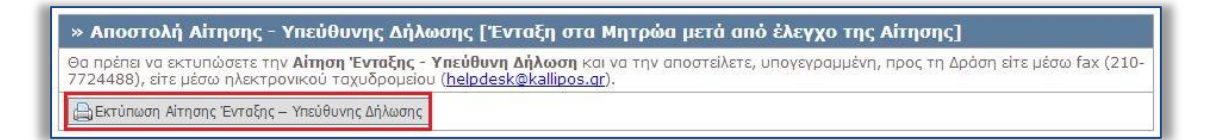

#### Εικόνα 4.4 Εκτύπωση Αίτησης ένταξης - Υπεύθυνης Δήλωσης

Λαμβάνοντας τη βεβαίωση συμμετοχής που φέρει την υπογραφή του χρήστη, μαζί με τα υπόλοιπα δικαιολογητικά που απαιτούνται κατά περίπτωση, η Κεντρική Ομάδα Υλοποίησης θα πιστοποιήσει το χρήστη και ταυτόχρονα θα τον εντάξει σε όσα Μητρώα μπορεί αυτός να ενταχθεί βάσει της ιδιότητάς του. Τα επιπλέον δικαιολογητικά και ο τρόπος αποστολής τους ανά κατηγορία χρήστη περιγράφονται αναλυτικά στην Παράγραφο 3.1. της Πρόσκλησης για υποβολή προτάσεων.

### 5 Επιβεβαίωση στοιχείων επικοινωνίας

Η επιβεβαίωση των στοιχείων επικοινωνίας που δηλώνει ο χρήστης κατά την εγγραφή του στο Πληροφοριακό Σύστημα κρίνεται απαραίτητη, αφενός για να διαπιστωθεί η εγκυρότητά τους και αφετέρου για να λαμβάνει σε αυτά σημαντικές ενημερώσεις σχετικά με τη Δράση.

Η διαχείριση των στοιχείων επικοινωνίας γίνεται από την καρτέλα «Λογαριασμός Χρήστη» (βλ. Εικόνα 5.1)

| εντρική Σελίδα                                              | Βιογραφικό Χρήστη                                               | Μητρώο Συντελεστών                                      | Λογαριασμός Χρήσ                             | Επικοινωνία                                                                                                   |
|-------------------------------------------------------------|-----------------------------------------------------------------|---------------------------------------------------------|----------------------------------------------|----------------------------------------------------------------------------------------------------|
|                                                             |                                                                 |                                                         |                                              |                                                                                                    |
| Στα στοιχεία επι                                            | κοινωνίας που δηλών                                             | ονται εδώ, θα αποστέλλ                                  | ονται ενημερώσεις α                          | σχετικές με τη δράση.                                                                                         |
| <ul> <li>Για να επιβ</li> <li>περίπτωση</li> </ul>          | εβαιώσετε το <b>e-mail</b> σα<br>η που δεν λάβατε το σχι        | ας, αρκεί να πατήσετε στο<br>ετικό e-mail μπορείτε να r | ) σχετικό σύνδεσμο r<br>ιατήσετε το κουμπί « | που περιείχε το e-mail που λάβατε μετά την εγγραφή σας. Σε<br>«Επαναποστολή E-mail Επιβεβαίωσης»              |
| <ul> <li>Για να επιβ<br/>με SMS με<br/>Επιβεβαίω</li> </ul> | εβαιώσετε το <b>κινητό</b> σα<br>τά την εγγραφή σας. Σε<br>σης» | ας, αρκεί να πατήσετε το<br>περίπτωση που δεν λάβα      | κουμπί «Επιβεβαίωση<br>τε το σχετικό SMS μι  | η Κινητού» και να εισάγετε τον 8ψήφιο αριθμό που σας ήρθε<br>μπορείτε να πατήσετε το κουμπί «Επαναποστολή SMS |
| » Λογαριασ                                                  | μός Χρήστη                                                      |                                                         |                                              |                                                                                                    |
| Όνομα Χρήστη:                                               | publicationassistan                                             | it 🔐 Αλλαγή Κωδικού Πρά                                 | ίσβασης                                      |                                                                                                    |
| 🔀 Επαναποστολή                                              | E-mail Επιβεβσίωσης                                             |                                                         |                                              |                                                                                                    |
|                                                             |                                                                 |                                                         |                                              |                                                                                                    |
| » Επιβεβαίω                                                 | ση Στοιχείων Επικα                                              | οινωνίας                                                |                                              |                                                                                                    |
| » Επιβεβαίω<br>E-mail:                                      | ση Στοιχείων Επικα                                              | οινωνίας<br>gr                                          | 0 💥 [                                        | 🕼 Αλλογή E-mail                                                                                               |

Εικόνα 5.1 Καρτέλα «Λογαριασμός Χρήστη»

Για να επιβεβαιώσει τη διεύθυνση ηλεκτρονικού ταχυδρομείου του, ο χρήστης θα πρέπει να επιλέξει τον υπερ-σύνδεσμο που περιέχεται στο μήνυμα που έλαβε σε αυτή αμέσως μετά την εγγραφή του (βλ. Εικόνα 5.2).

| no-reply@minedu.gov.gr<br>προς Εμένα -                                                                       |                |
|----------------------------------------------------------------------------------------------------|----------------|
| Προς χρήστη ΙΩΑΝΝΑ ΑΝΑΓΝΩΣΤΟΥ της δράσης "Ελληνικά Ακαδημαϊκά Ηλεκτρονικά Συγγράμματα και Βοηθήμα            | ατα",          |
| Ευχαριστούμε για την εγγραφή σας στη δράση "Ελληνικά Ακαδημαϊκά Ηλεκτρονικά Συγγράμματα και Βοηθήματα"       |                |
| Για να επιβεβαιώσετε το e-mail που έχετε δηλώσει για το λογαριασμό σας, επιλέξτε τον υπερσύνδεσμο που ακολου | υθε <u>ί</u> : |
| http://ebooks.pilotiko.gr/Common/VerifyEmail.aspx?id=53e620ff-30b3-4619-8c2e-b5cf7a9791f1                    |                |

Εικόνα 5.2 Επιλογή υπερ-συνδέσμου στο e-mail πιστοποίησης

Για την επιβεβαίωση του κινητού τηλεφώνου, ο χρήστης θα πρέπει να εισαγάγει τον οκταψήφιο κωδικό που έλαβε σε SMS αμέσως μετά την εγγραφή του στο Πληροφοριακό Σύστημα (βλ. Εικόνα 5.3).

| ΕΠαναποστολη SMS ΠΙσ | τοίησης  |  |
|----------------------|----------|--|
| 8-ψήφιος Κωδικός:    | 96631053 |  |

Εικόνα 5.3 Εισαγωγή οκταψήφιου κωδικού πιστοποίησης

Εάν ο χρήστης δεν έχει λάβει το e-mailή το SMS πιστοποίησης, μπορεί να ζητήσει από το σύστημα την εκ νέου αποστολή τους ή και να αλλάξει τα στοιχεία επικοινωνίας που έχει δηλώσει..

Σημειώνεται ότι, για συμπληρωματικές διευκρινίσεις, οι χρήστες της εφαρμογής μπορούν να επικοινωνούν με το Γραφείο Αρωγής Χρηστών της Δράσης, είτε τηλεφωνικά στο 210.7724489 είτε μέσω <u>online</u> επικοινωνίας.